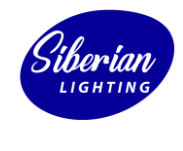

## Отключение подписи драйверов в Windows 8, 10

siberian-light.com

|                                                                      |                                                                                 | Свернуть                                              |                                          |                                       | Очистить все                                                                 |
|----------------------------------------------------------------------|---------------------------------------------------------------------------------|-------------------------------------------------------|------------------------------------------|---------------------------------------|------------------------------------------------------------------------------|
|                                                                      |                                                                                 | Г. <del>С.</del><br>Режим                             |                                          | ø                                     | Å                                                                            |
|                                                                      | $\mathbf{X}$                                                                    | планшета<br>Л                                         | Сеть<br>ого                              | Все параметры                         | Расположение                                                                 |
|                                                                      |                                                                                 | Не беспокоить                                         | Виртуальная<br>сеть (VPN)                | —<br>Передавать на<br>экран           | Соединиться                                                                  |
|                                                                      |                                                                                 | , X                                                   |                                          |                                       |                                                                              |
| <b>-</b>                                                             | 22:24                                                                           | Ночной свет                                           |                                          |                                       |                                                                              |
| (小)) 🧢 РУС<br>28                                                     | 3.12.2017                                                                       |                                                       | x <sup>2</sup> ^ 172                     | <b>⊲») 🗢 Р</b> УС 2́                  | 22:29<br>28.12.2017                                                          |
| Параметры                                                            |                                                                                 |                                                       |                                          |                                       | - 🗆 ×                                                                        |
|                                                                      | П                                                                               | lараметры Window                                      | /S                                       |                                       |                                                                              |
|                                                                      | Найти па                                                                        | раметр                                                | Q                                        |                                       |                                                                              |
|                                                                      |                                                                                 | _                                                     |                                          |                                       | 0                                                                            |
| Система                                                              | ЧСТРОЙСТВА<br>УСТРОЙСТВА                                                        |                                                       | Сеть и Интер                             | онет Пе                               | рсонализация                                                                 |
| Экран, уведомления,<br>питание                                       | Bluetooth, принтеры,<br>мышь                                                    | Связать устройство с<br>Android, iPhone               | Wi-Fi, режим "в са<br>VPN                | молете", Фон, з                       | жран блокировки,<br>цвета                                                    |
|                                                                      | 0                                                                               | 0                                                     | •                                        |                                       |                                                                              |
| E                                                                    | 8                                                                               | A字                                                    | $\bigotimes$                             |                                       | (1,7                                                                         |
| Приложения<br>Удаление, значения по<br>умолчанию, доп.<br>компоненты | Учетные записи<br>Учетные записи, эл. почта,<br>синхронизация, работа,<br>семья | Время и язык<br>Распознавание голоса,<br>регион, дата | Игры<br>Меню игры, І<br>трансляция, режи | С<br>DVR, В<br>имипры Экр<br>экр<br>к | пециальные<br>озможности<br>ранный диктор,<br>кранная лупа,<br>контрастность |
| А                                                                    |                                                                                 | Q                                                     |                                          |                                       |                                                                              |
| Конфиденциальность<br>Расположение, камера                           | Обновление и<br>безопасность<br>Центр обн. Windows,<br>безопасность, рез. коп.  | Поиск<br>Язык, разрешения, журнал                     |                                          |                                       |                                                                              |
|                                                                      |                                                                                 |                                                       |                                          |                                       |                                                                              |

1. Зайдите в «Все параметры» — «Обновление и безопасность» — «Восстановление».

2. Затем, в разделе «Особые варианты загрузки», нажмите «Перезагрузить сейчас». Система начнет перезагрузку.

| 🔶 Параметры                 | -                                                                                                    | C |  |  |  |  |
|-----------------------------|----------------------------------------------------------------------------------------------------|---|--|--|--|--|
| 🐯 ОБНОВЛЕНИЕ И БЕЗОПАСНОСТЬ | Найти параметр 🖉                                                                                                    |   |  |  |  |  |
| Центр обновления Windows    | Начать                                                                                                    | ^ |  |  |  |  |
| Защитник Windows            | Особые варианты загрузки                                                                                                    |   |  |  |  |  |
| Служба архивации            | Запустите систему с устройства либо диска<br>(например, USB-накопителя или DVD-диска),<br>измените параметры загрузки Windows или<br>восстановите ее из образа. Ваш компьютер |   |  |  |  |  |
| Восстановление              |                                                                                                    |   |  |  |  |  |
| Активация                   | перезагрузится.                                                                                                    |   |  |  |  |  |
|                             | Перезагрузить сейчас 🧹                                                                                                    |   |  |  |  |  |
| Для разработчиков           | Перезагрузить сейчас 🧹                                                                                                    |   |  |  |  |  |

3. Во время перезагрузки, появится меню. Выберете следующие пункты меню: «Диагностика» — «Дополнительные параметры» — «Параметры загрузки» и нажмите кнопку «Перезагрузить».

| - | -                                                                                                    | V                                                                                            | $\sim$ |     | en anna an an an an an an an an an an an                                                                    |
|---|----------------------------------------------------------------------------------------------------|----------------------------------------------------------------------------------------------|--------|-----|----------------------------------------------------------------------------------------------------|
| В | Выбор действия                                                                                                    |                                                                                              |        | Диа | агностика                                                                                                   |
|   | Продолжить<br>Выход и использование Windows 8.1                                                                                     |                                                                                              |        | 2   | Восстановить<br>Если ваш компьютер работает<br>неправильно, вы можете его<br>восстановить без потери файлов |
| Γ | ДИАГНОСТИКА<br>Восстановление компьютера, возврат<br>компьютера в исходное состояние<br>или использование дополнительных<br>средств |                                                                                              |        | 0   | Вернуть в исходное<br>состояние<br><sup>Ваши</sup> файлы будут удалены                                      |
| Ī | <u>С</u> Вь                                                                                                    | ыключить<br>мпьютер                                                                          |        | ξΞ  | Дополнительные<br>параметры                                                                                 |
|   |                                                                                                    |                                                                                              |        |     |                                                                                                    |
| € | Дог                                                                                                    | толнительны                                                                                  | ble    | пар | аметры                                                                                                    |
|   | <u></u>                                                                                                    | Восстановление<br>СИСТЕМЫ<br>Восстановление Windows с помощые<br>точки восстановления        | •      | C:\ | Командная строка<br>Командную строку можно применять<br>для расширенного устранения<br>неполадок            |
|   |                                                                                                    | Восстановление<br>образа системы<br>восстановление Windows с помощые<br>файла образа системы |        | ₽   | Параметры загрузки<br><sup>Настройка</sup> параметров загрузки<br>Windows                                   |
|   | <0>                                                                                                    | Восстановление при<br>загрузке<br>Устранение неполадок, мешающих<br>загрузке Windows         |        |     |                                                                                                    |
|   |                                                                                                    |                                                                                              |        |     |                                                                                                    |
| C | Па                                                                                                    | раметры заг                                                                                  | груз   | зки |                                                                                                    |
|   | Перезагрузите систему, чтобы:                                                                                                    |                                                                                              |        |     |                                                                                                    |
|   |                                                                                                    |                                                                                              |        |     |                                                                                                    |

- Включить режим отладки
- Вести журнал загрузки
- Включить безопасный режим
- Отключить обязательную проверку подписи драйверов
- Отключить ранний запуск антивредоносного драйвера
- Отключить автоматическую перезагрузку при сбое системы

Перезагрузить

4. После перезагрузки появится меню выбора параметров, которые будут использоваться в этой загрузке Windows. Для того, чтобы отключить проверку цифровой подписи драйверов, выберите соответствующий пункт, нажав клавишу 7 или F7.

| Параметры загрузки                                                     |
|------------------------------------------------------------------------|
| Для выбора из следующих параметров нажмите соответствующую<br>клавишу: |
| Используйте клавиши с цифрами или F1–F9.                               |
| 1) Включить отладку                                                    |
| 2) Включить ведение журнала загрузки                                   |
| 3) Включить видеорежим с низким разрешением                            |
| 4) Включить безопасный режим                                           |
| 5) Включить безопасный режим с загрузкой сетевых драйверов             |
| 6) Включить безопасный режим с поддержкой командной строки             |
| 7) Отключить обязательную проверку подписи драйверов                   |
| 8) Отключить ранний запуск антивредоносной защиты                      |
| 9) Отключить автоматический перезапуск после сбоя                      |
|                                                                        |
|                                                                        |
| Нажмите клавишу F10 для доступа к дополнительным параметрам            |

Нажмите клавишу ВВОД для возврата в операционную систему

- 5. Ожидайте пока Windows загрузится с отключенной проверкой
- 6. Отключение подписи драйверов завершено!